## How to find a parcel number

A property parcel number, also called a property ID, can be found on the City of Lewisville's GIS and in the county appraisal district's property search.

## Find your parcel number on the City of Lewisville's GIS

- 1. Access the city of Lewisville's GIS at https://maps.cityoflewisville.com/
- 2. Find the Layers main menu on the right-hand side of the screen. Add the Parcels layer by checking the box next to Parcels. Once selected the checkbox will change to a checkmark.

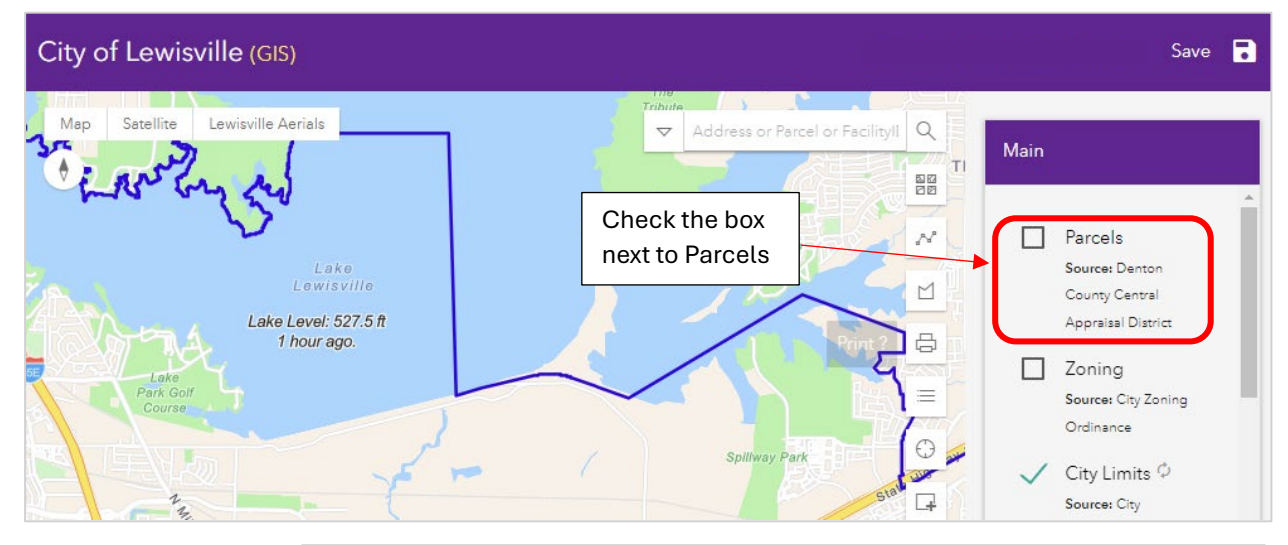

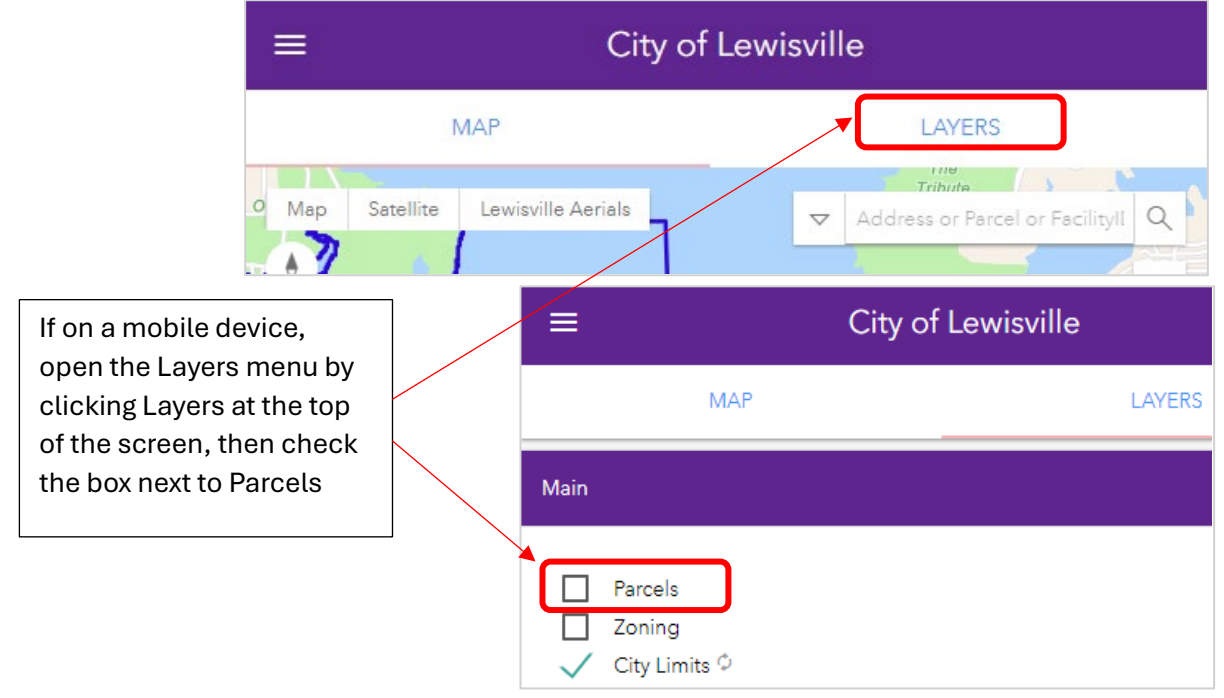

 Find your property by typing the street address into the search bar, available on the map next to the Layers menu. Search results will appear in a drop-down menu as you type. Select your address from the list. Tip: Don't use punctuation when typing street abbreviations.

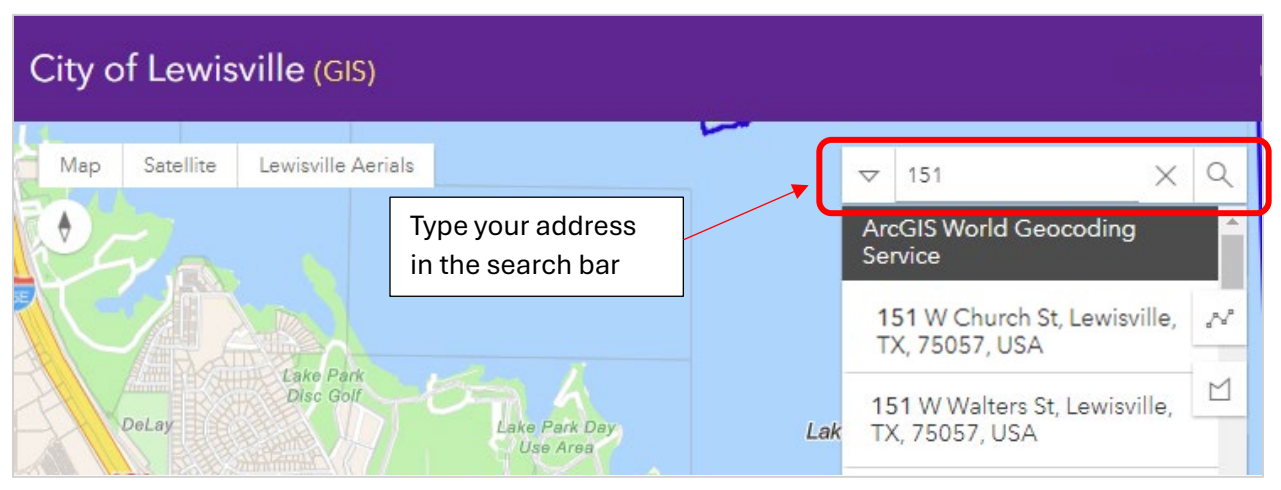

4. The map will zoom in on your search result and create a search result box. Open the address details by clicking the property directly on the map. A new box will open with a table of property details. Find the property ID. The property ID is the same as the parcel number. Use this number in your STR permit application and monthly hotel occupancy tax report. Tip: You may need to close the search result box to click the property.

| Search result<br>151 W Church St, Lewisville, Texas, 75057<br>Q. Zoom to<br>W Church St<br>W Church St<br>Close<br>W Church St<br>Close<br>Close<br>W Church St<br>Close<br>W Church St<br>Close<br>W Church St<br>Close<br>W Church St<br>Close<br>Close |
|----------------------------------------------------------------------------------------------------|
| 151 W Church St, Lewisville, Texas, 75057   Close   R245449   X     @, Zoom to   Property Type   R   Property ID   245449     Map will zoom in on your search result.   W Church St   Z   Abstract Subdivision Name   OLD TOWN CITY HALL ADDN     OWNER   LEWISVILLE, CITY OF   ADDR1   ATTN: DIRECTOR OF FINANCE                                                                                                    |
| R   Property Type   R     Property ID   245449     RNUMBER   R245449     Abstract Subdivision Number   SL3665A     Abstract Subdivision Name   OLD TOWN CITY HALL ADDN     OWNER   LEWISVILLE, CITY OF     ADDR1   ATTN: DIRECTOR OF FINANCE                                                                                                    |
| Property ID 245449<br>RNUMBER R245449<br>Abstract Subdivision Number SL3665A<br>Abstract Subdivision Name OLD TOWN CITY HALL ADDN<br>OWNER LEWISVILLE, CITY OF<br>ADDR1 ATTN: DIRECTOR OF FINANCE<br>ADDR2 151 W CHURCH ST                                                                                                    |
| Image: State of the state of the state                                                                                                    |
| Abstract Subdivision Number SL3665A<br>Abstract Subdivision Name OLD TOWN CITY HALL ADDN<br>OWNER LEWISVILLE, CITY OF<br>ADDR1 ATTN: DIRECTOR OF FINANCE<br>ADDR2 ADDR2 ATTN: DIRECTOR OF FINANCE                                                                                                    |
| Map will zoom in on your search result.   Abstract Subdivision Name   OLD TOWN CITY HALL ADDN     OWNER   LEWISVILLE, CITY OF     ADDR1   ATTN: DIRECTOR OF FINANCE                                                                                                    |
| Map will zoom in on your search result. OWNER LEWISVILLE, CITY OF   ADDR1 ATTN: DIRECTOR OF FINANCE   ADDR2 151 W CHURCH ST                                                                                                    |
| Map will zoom in on your search result. ADDR1 ATTN: DIRECTOR OF FINANCE   Click the property to view the property ADDR2 ATTN: DIRECTOR OF FINANCE                                                                                                    |
| Click the property to view the property                                                                                                    |
| Abbite table                                                                                                    |
| © Zoom to ↓ 1 of 2 ▷                                                                                                    |
| Property ID is the parcel number. You'll                                                                                                    |
| use it in the STR permit application                                                                                                    |
| and the monthly HOT report.                                                                                                    |

## Find your parcel number through the Denton County Appraisal District

1. Locate the county's online property search at <u>https://www.dentoncad.com/</u>. From the main menu, hover your mouse over Taxpayer Info, then select Property Search from the drop-down list. If searching on a mobile device, open the main menu by clicking on the three stacked horizontal lines on the right-hand side of the screen. Click on Taxpayer Info and then Property Search.

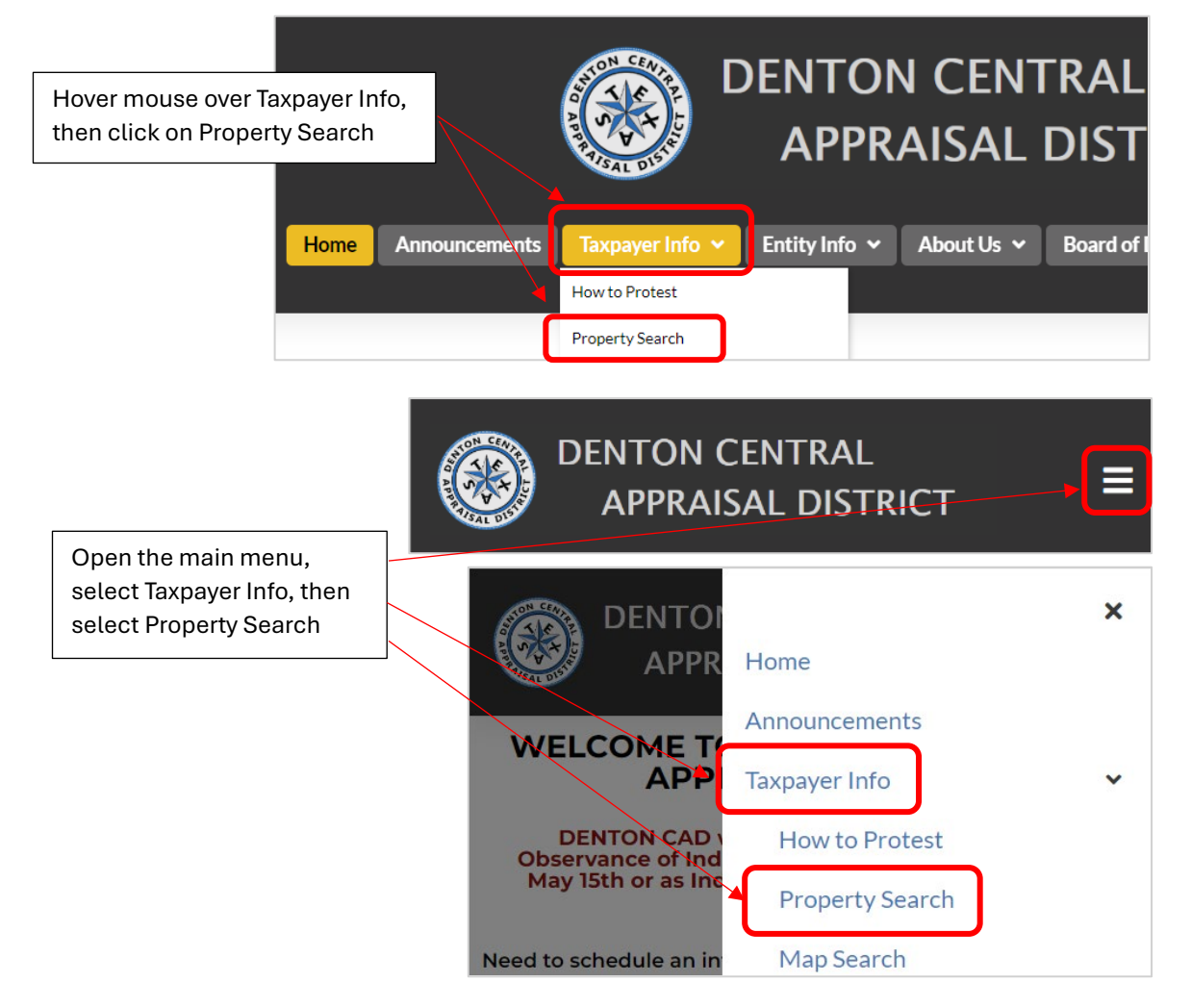

2. Type your street address into the search bar, then click search or hit enter.

| Denton CAD<br>Property Search | Homepage             | Interactive Map      | Online Protest  |
|-------------------------------|----------------------|----------------------|-----------------|
| Q Search 🔒 By Owner           | 🖀 By Address 🕒 By ID | + Advanced<br>Search | + ARB Search    |
|                               |                      |                      | <b>Q</b> Search |

3. Find your property from the search results. The property ID is the same as the parcel number. Use this number in your STR permit application and monthly hotel occupancy tax report.

|                                            | 151 W Church St                        |                   |                                              |           |                       |                      |                                  |   |  |  |
|--------------------------------------------|----------------------------------------|-------------------|----------------------------------------------|-----------|-----------------------|----------------------|----------------------------------|---|--|--|
|                                            | Page 1 of 1 - Total: 1 (0.991 seconds) |                   |                                              |           |                       |                      |                                  |   |  |  |
|                                            | Cu                                     | stomize View      | re View 🗸                                    |           | Year: 2024 -          |                      | Page Size: 25 🗸                  | • |  |  |
|                                            |                                        |                   |                                              |           |                       |                      |                                  |   |  |  |
|                                            | Prope                                  | erty ID Geo I     | Geo ID Type Owner Name                       |           |                       |                      | ame                              |   |  |  |
|                                            | 24544                                  | 49 SL360<br>0001- | 65A-00000A-00<br>0000                        | 00- Rea   | al LE                 | EWISVI               | LLE, CITY OF                     |   |  |  |
|                                            |                                        |                   | Þ                                            |           |                       |                      |                                  |   |  |  |
| Property ID will either                    |                                        |                   |                                              |           |                       |                      |                                  |   |  |  |
| or halfway through                         |                                        | 151               | W Church St                                  | 1         |                       | (                    | Q Search                         |   |  |  |
| the list of property details, depending on |                                        | Page 1            | of 1 - Total: 1                              | (0.991 se | conds)                |                      |                                  |   |  |  |
| your browser.                              |                                        | Yea               | ar: 2024                                     | •         | Page Size             | : 25                 | •                                |   |  |  |
|                                            |                                        | H                 | <b>∢</b> 1 →                                 | M         |                       |                      |                                  |   |  |  |
|                                            |                                        | 2                 | 45449                                        |           |                       |                      |                                  |   |  |  |
|                                            |                                        | C<br>L<br>G       | egal Descrip<br>egal Descrip<br>eographic II | D:SL3665  | D TOWN C<br>5A-00000A | OF<br>ITY H<br>-0000 | ALL ADDN BLK A LOT<br>-0001-0000 | 1 |  |  |
|                                            |                                        |                   | roperty ID:2<br>ear:2024<br>ppraised Va      | 45449     | 348 450               |                      |                                  |   |  |  |
|                                            |                                        | Â                 | ddress:151                                   | W CHUR    | CH ST LE              | WISVI                | ILLE, TX 75057-3927              |   |  |  |
|                                            |                                        | H                 | ∢ 1 →                                        |           |                       |                      |                                  |   |  |  |